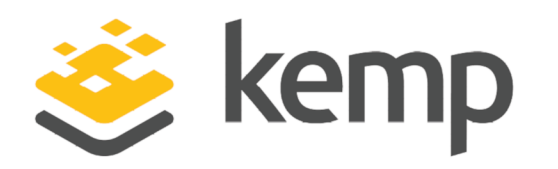

# **Technical Note**

UPDATED: 19 March 2021

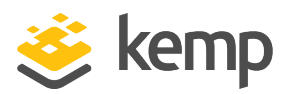

#### **Copyright Notices**

Copyright © 2002-2021 Kemp Technologies, Inc. All rights reserved. Kemp Technologies and the Kemp Technologies logo are registered trademarks of Kemp Technologies, Inc.

Kemp Technologies, Inc. reserves all ownership rights for the LoadMaster and Kemp 360 product line including software and documentation.

Used, under license, U.S. Patent Nos. 6,473,802, 6,374,300, 8,392,563, 8,103,770, 7,831,712, 7,606,912, 7,346,695, 7,287,084 and 6,970,933

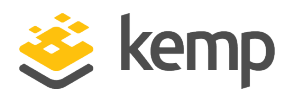

# **Table of Contents**

| 1 Introduction                                                                                  | 5  |
|-------------------------------------------------------------------------------------------------|----|
| 1.1 Document Purpose                                                                            | 5  |
| 1.2 Intended Audience                                                                           | 5  |
| 1.3 Related Firmware Version                                                                    | 5  |
| 2 Prerequisites for Authentication and Authorization                                            | 6  |
| 2.1 Add a RADIUS Client                                                                         | 6  |
| 3 Configure Authentication and Authorization                                                    | 10 |
| 3.1 Local Authentication and Authorization                                                      | 11 |
| 3.1.1 Specify the RADIUS Server Details                                                         | 11 |
| 3.1.2 Specifying RADIUS Authentication for an Individual User                                   | 11 |
| 3.1.3 Specifying Local Authorization for an Individual User                                     | 12 |
| 3.2 RADIUS Authentication and Authorization                                                     | 12 |
| 3.2.1 Specify the RADIUS Server Details                                                         | 12 |
| 3.2.2 Specifying RADIUS permissions for Groups and All Users                                    | 16 |
| 3.2.2.1 Specifying RADIUS Authentication and Authorization for a Group (Network Request Policy) | 16 |
| 3.2.2.1.1 Specifying RADIUS Authentication for a Group                                          | 16 |
| 3.2.2.1.2 Specify RADIUS Authorization for a Group                                              | 24 |
| 3.2.2.2 Specify RADIUS Authentication and Authorization for All Users                           | 29 |
| 3.2.2.2.1 Specify RADIUS Authentication for All Users (Connection Request Policy)               | 29 |
| 3.2.2.2 Specifying RADIUS Authorization for All Users                                           | 35 |

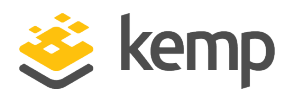

| References        | 40 |
|-------------------|----|
| Last Updated Date | 41 |

**1** Introduction

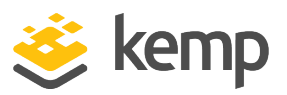

# 1 Introduction

The Remote Access Dial In User Service (RADIUS) server can be used to authenticate users who log in to the Kemp LoadMaster. The LoadMaster passes the user's details to the RADIUS server and the RADIUS server informs the LoadMaster whether the user is authenticated or not.

RADIUS in Windows Server 2008 R2 is done with network policy and access services.

The steps in this document have been tested and validated on Windows Server 2008 R2.

# **1.1 Document Purpose**

The purpose of this document is to provide further information and steps on configuring RADIUS authentication and authorization.

# **1.2 Intended Audience**

This document is intended to be used by anyone who is interested in learning more about using RADIUS authentication and authorization in the LoadMaster.

# **1.3 Related Firmware Version**

Published with LMOS version 7.2.48.4 LTS. This document has not required substantial changes since 7.2.48.4 LTS. However, the content is in sync with the latest LoadMaster LTS firmware.

2 Prerequisites for Authentication and Authorization

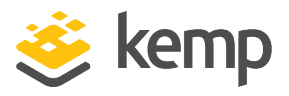

# 2 Prerequisites for Authentication and Authorization

Before performing these steps, ensure there is an Active Directory group to add to the network policy. This needs to be done on the domain controller.

The steps in this document outline how to give the users/groups certain permissions to the Kemp LoadMaster.

It is not possible to use RADIUS authentication and authorization if you are using a FIPS LoadMaster.

# 2.1 Add a RADIUS Client

A RADIUS client needs to be created so that the LoadMaster can authenticate. Create a RADIUS client by following the steps below:

1. Open the **Server Manager** application.

2 Prerequisites for Authentication and Authorization

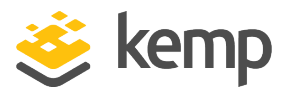

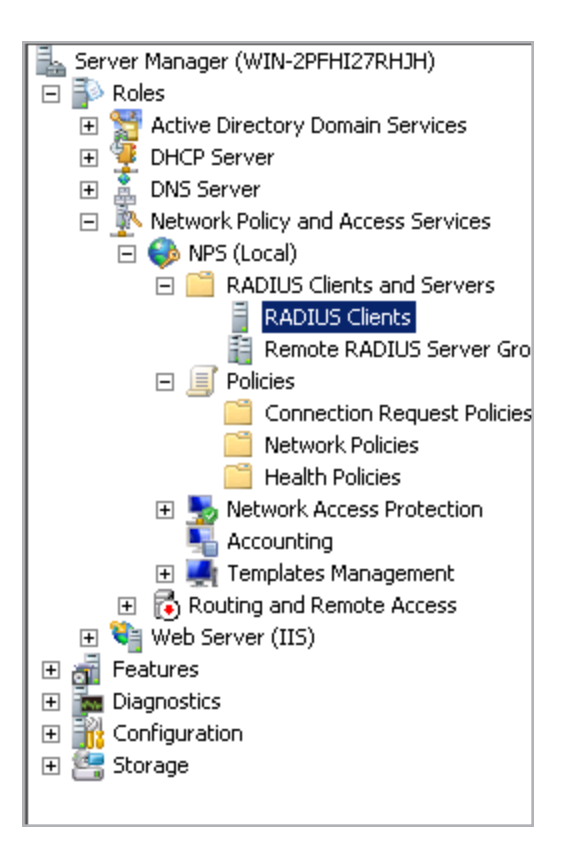

2. Navigate to the following option: Roles > Network Policy and Access Services > NPS (Local) > RADIUS Clients and Servers > RADIUS Clients.

| Actions        |
|----------------|
| RADIUS Clients |
| New            |
| Export List    |
| View 🕨         |
| Q Refresh      |
| 🕜 Help         |

3. Click **New** in the panel on the right.

2 Prerequisites for Authentication and Authorization

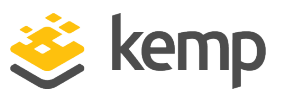

| ed Properties                                                                                                    |                                                                                           |                                     |
|----------------------------------------------------------------------------------------------------|-------------------------------------------------------------------------------------------|-------------------------------------|
| ttings Advanced                                                                                                    |                                                                                           |                                     |
| Enable this RADIUS client                                                                                                    |                                                                                           |                                     |
| Select an existing template:                                                                                                    |                                                                                           |                                     |
|                                                                                                    |                                                                                           | ~                                   |
| )<br>Nama and Address                                                                                                    |                                                                                           |                                     |
| Friendly name:                                                                                                    |                                                                                           |                                     |
| Shared                                                                                                    |                                                                                           |                                     |
| Address (IP or DNS):                                                                                                    |                                                                                           |                                     |
| 10.86.0.175                                                                                                    |                                                                                           | Verify                              |
| Shared Secret                                                                                                    |                                                                                           |                                     |
| Select an existing Shared Secrets tem                                                                                                    | plate:                                                                                    |                                     |
| None                                                                                                    | -<br>-                                                                                    | •                                   |
| To manually type a shared secret, click<br>secret, click Generate. You must confi<br>secret entered here. Shared secrets ar<br>Manual C Genera | k Manual. To automatically gr<br>gure the RADIUS client with<br>re case-sensitive.<br>ate | enerate a shared<br>the same shared |
| Shared secret:                                                                                                    |                                                                                           |                                     |
| •••••                                                                                                    |                                                                                           |                                     |
| Confirm shared secret:                                                                                                    |                                                                                           |                                     |
| •••••                                                                                                    |                                                                                           |                                     |
|                                                                                                    |                                                                                           | . 1                                 |
|                                                                                                    | UK Cance                                                                                  | Apply                               |

- 4. Enter a **Friendly name**.
- 5. Enter the IP **Address** of the LoadMaster.

If using a High Availability (HA) pair, add all three IP addresses (unit 1, unit 2 and the shared IP address).

6. Enter a **Shared secret**.

The **Shared secret** has a 48-character limit.

7. Enter the same shared secret in the **Confirm shared secret** text box and click **OK**.

2 Prerequisites for Authentication and Authorization

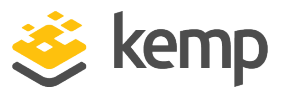

8. When the LoadMaster contacts the RADIUS server, it uses the active physical interface. Therefore, two RADIUS clients must also be configured in addition to the shared address. Follow the steps above (using a different IP address) to create the additional RADIUS clients.

kemp.ax

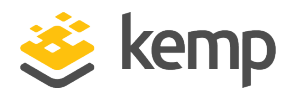

# 3 Configure Authentication and Authorization

LoadMaster allows the users to be authorized by either RADIUS or Local User authorization. The user's authorization decides what level of permissions the user has and what functions on the LoadMaster they are allowed to perform.

When both authorization methods are selected, the LoadMaster initially attempts to authorize the user using RADIUS. If this authorization method is not available, the LoadMaster attempts to authorize the user using the Local User authorization.

In addition to configuring RADIUS authentication in the Server Manager, the LoadMaster also needs to be configured to use it. Configuration of RADIUS authentication in the LoadMaster varies depending on what method you want to use:

- Local Authentication and Authorization means that the LoadMaster contacts the RADIUS server for authentication and will use local authorization.
- **RADIUS Authentication and Authorization** means that the LoadMaster contacts the RADIUS server for authentication and will use reply messages sent back from the RADIUS server to authorize.

The maximum character length for RADIUS authentication passwords that are used to log in to the Edge Security Pack (ESP) form is 128 alphanumeric characters. If nonalphanumeric or other characters are used that require multibyte encoding, the maximum number of characters that can be used reduces.

Follow the steps in the relevant section below, depending on the chosen method.

For further details on what each of the LoadMaster fields mean, refer to the **Web User Interface**, **Configuration Guide**.

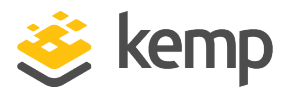

# 3.1 Local Authentication and Authorization

Follow the steps below to configure the local authentication and authorization settings in the LoadMaster.

Session Management must be disabled in order to use this method. If Session Management is enabled, the RADIUS server options mentioned in this section will not be available.

#### 3.1.1 Specify the RADIUS Server Details

To enter the details of the RADIUS server, follow the steps below:

1. In the main menu of the LoadMaster Web User Interface (WUI), navigate to **Certificates & Security > Remote Access**.

2. Enter the IP address of the **Radius Server** and click the **Radius Server** button.

If you do not see this option, ensure to disable **Session** Management in Certificates & Security > Admin WUI Access.

3. Enter the **Shared Secret** and click the **Set Secret** button.

The **Shared Secret** should be the same as the one entered in the **Add a RADIUS Client** section.

4. Enter the Revalidation Interval and click Set Interval.

#### 3.1.2 Specifying RADIUS Authentication for an Individual User

When adding a new user in the **System Configuration** > **System Administration** > **User Management** screen, the **Use RADIUS Server** check box can be selected.

Selecting this check box will mean that RADIUS authentication is used when that user logs in to the LoadMaster. The RADIUS server details must be set up before this option can be used.

| Local Users   |                   |             |                        |
|---------------|-------------------|-------------|------------------------|
|               | User              | Add User    |                        |
|               | Password          |             |                        |
|               | Use RADIUS Server |             |                        |
| User          |                   | Permissions | Operation              |
| Administrator |                   | Read Only   | Modify Delete Password |

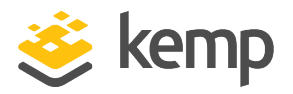

#### 3.1.3 Specifying Local Authorization for an Individual User

After a user has been added, you can specify what permissions they have by clicking the **Modify** button in the **Action** column.

| Permissions for User Administrator |   |  |  |
|------------------------------------|---|--|--|
| Real Servers                       |   |  |  |
| Virtual Services                   | - |  |  |
| Rules                              |   |  |  |
| System Backup                      |   |  |  |
| Certificate Creation               |   |  |  |
| Intermediate Certificates          |   |  |  |
| Certificate Backup                 |   |  |  |
| User Administration                |   |  |  |
| All Permissions                    |   |  |  |
| Geo Control                        |   |  |  |

The level of user permissions can be set in this screen. This determines what configuration changes the user is allowed to perform. The primary user, bal, always has full permissions. Secondary users may be restricted to certain functions.

# 3.2 RADIUS Authentication and Authorization

This is an alternative option to using local authentication and authorization. In order to use this method, session management must be enabled. Session management settings are configurable in **Certificates & Security > Admin WUI Access**. If session management is disabled, the RADIUS options mentioned in this section will not be available.

#### 3.2.1 Specify the RADIUS Server Details

To use the RADIUS Authentication and Authorization method, **Session Management** must be enabled. To enable **Session Management**, follow the steps below:

1. In the main menu of the LoadMaster WUI, select **Certificates & Security**.

| WUI Session Management |                           |  |
|------------------------|---------------------------|--|
|                        | Enable Session Management |  |

2. Select the **Enable Session Management** check box.

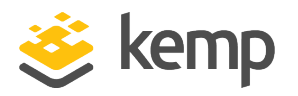

| User     |                  | Login         |
|----------|------------------|---------------|
| Password |                  |               |
|          | User<br>Password | User Password |

#### 3. Enter **User** and **Password** details and click the **Login** button.

| WUI Session Management        |                                                                                                    |
|-------------------------------|----------------------------------------------------------------------------------------------------|
| Enable Session Management     | <ul> <li>Image: A start of the start of the start of</li></ul> |
| Require Basic Authentication  |                                                                                                    |
| Basic Authentication Password | ••••• Set Basic Password                                                                                                    |
| Failed Login Attempts         | 3 Set Fail Limit (Valid values:1-999)                                                                                                    |
| Idle Session Timeout          | 600 Set Idle Timeout (Valid values: 60-86400)                                                                                                    |
| Limit Concurrent Logins       | 0 (No limit) 🔻                                                                                                    |

4. In the main menu of the LoadMaster WUI, select **Certificates & Security > Admin WUI Access**.

When **Session Management** is enabled on the LoadMaster, follow the steps below to configure RADIUS authentication:

5. In the main menu of the LoadMaster WUI, navigate to **Certificates & Security > Remote Access**.

#### **3 Configure Authentication and Authorization**

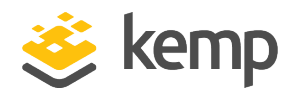

| Administrator Access                    |                                                                                                    |  |  |
|-----------------------------------------|----------------------------------------------------------------------------------------------------|--|--|
| Allow Remote SSH Access                 | Using: All Networks V Port: 22 Set Port                                                             |  |  |
| SSH Pre-Auth Banner                     | Set Pre-Auth Message                                                                                |  |  |
| Allow Web Administrative Access         | ✓ Using: eth0: 10.35.48.22 ✓ Port: 443                                                              |  |  |
| Admin Default Gateway                   | Set Administrative Access                                                                           |  |  |
| Allow Multi Interface Access            |                                                                                                    |  |  |
| Enable API Interface                    |                                                                                                    |  |  |
| Self-Signed Certificate Handling        | RSA self-signed certs                                                                               |  |  |
| Outbound Connection Cipher Set          | None - Outbound Default 🗸                                                                           |  |  |
| Admin Login Method                      | Password Only Access (default)   Only Password mode is available if no Pre-Auth Banner is specified |  |  |
| Enable Software FIPS 140-2 level 1 Mode | Enable Software FIPS mode                                                                           |  |  |
| Enable Kemp Analytics                   |                                                                                                    |  |  |
| GEO Settings                            |                                                                                                    |  |  |
| Remote GEO LoadMaster Access            | Set GEO LoadMaster access                                                                           |  |  |
| GEO LoadMaster Partners                 | Set GEO LoadMaster Partners                                                                         |  |  |
| GEO LoadMaster Port                     | 22 Set GEO LoadMaster Port                                                                          |  |  |
| GEO Update Interface                    | eth0: 10.35.48.22 🗸                                                                                 |  |  |
| WUI Authorization Options               |                                                                                                    |  |  |

#### 6. Click WUI Authorization Options.

| WUI AAA Service      | Authentication | Authorization | Options                       |                                           |               |
|----------------------|----------------|---------------|-------------------------------|-------------------------------------------|---------------|
|                      |                |               | RADIUS Server                 | 10.154.11.80 Por                          | RADIUS Server |
|                      |                |               | Shared Secret                 | Please set passv Set Secret               |               |
| RADIUS               |                | <b>a</b>      | Backup RADIUS Server          | Port Back                                 | ckup Server   |
| 1010105              |                |               | Backup Shared Secret          | Set Backup Secret                         |               |
|                      |                |               | Revalidation Interval         | 60 Set Interval                           |               |
|                      |                |               | Send NAS Identifier           |                                           |               |
|                      |                |               | LDAP Endpoint                 | EXAMPLE  Manage LDAP Configuration        | 1             |
| LDAP                 |                |               | Remote User Groups            | ExampleGroup2;Example<br>RemoteUserGroup; | Nested groups |
|                      |                |               | Domain                        | Set Domain                                |               |
| Local Users          |                | •             | Use ONLY if other AAA service | fail                                      |               |
| Test AAA for Us      | ser            |               |                               |                                           |               |
| Username<br>Password |                | Test User     |                               |                                           |               |

#### 7. Enter the **Radius Server** IP address and **Port**.

IPv6 is not supported for RADIUS authentication.

#### 8. Select the **Radius Authentication** check box.

kemp.ax

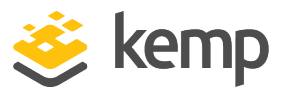

- 9. Select the **Radius Authorization** check box.
- 10. Click Radius Server.
- 11. Enter the **Shared Secret**.

The **Shared Secret** should be the same as the one entered during the **Add a RADIUS Client** section.

- 12. Click Set Secret.
- 13. If necessary, fill out details for a **Backup Radius Server**.
- 14. Enter the **Revalidation Interval**.
- 15. Click the **Set Interval** button.

The RADIUS authorization method can only be used if the RADIUS authentication method is selected.

There is a **Test AAA for User** section at the bottom of this screen. When session management is enabled, you can enter a valid **Username** and **Password** to test.

16. Decide whether or not to enable the **Send NAS Identifier** check box.

If this check box is disabled (default), a NAS identifier is not sent to the RADIUS server. If it is enabled, a Network Access Server (NAS) identifier string is sent to the RADIUS server. By default, this is the hostname. Alternatively, if a value is specified in the **RADIUS NAS Identifier** text box, this value is used as the NAS identifier. If the NAS identifier cannot be added, the RADIUS access request is still processed.

17. If you enabled the **Send NAS Identifier** check box, decide whether or not to specify the **RADIUS NAS Identifier**.

If the **Send NAS Identifier** check box is selected, the **RADIUS NAS Identifier** field is shown. When specified, this value is used as the NAS identifier. Otherwise, the hostname is used as the

**3 Configure Authentication and Authorization** 

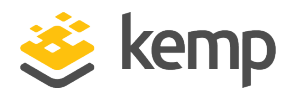

NAS identifier. If the NAS identifier cannot be added, the RADIUS access request is still processed.

In LoadMaster firmware version 7.2.51 and above, there is an option to include the Kemp vendor specific attribute in the RADIUS request sent to the server doing the authentication against the user trying to log in to the LoadMaster WUI. For further details, refer to the following article: <u>Send Kemp</u> <u>Vendor Specific Attribute In RADIUS Requests</u>.

#### 3.2.2 Specifying RADIUS permissions for Groups and All Users

Permissions can be set up to apply to all users, or to groups:

- **Connection request policies:** Sets of conditions and settings that allow network administrators to designate which RADIUS servers perform the authentication and authorization of connection request that the Network Policy Server (NPS) receives from RADIUS clients. Connection request policies can be configured to designate which RADIUS servers are used for RADIUS accounting.
- **Network policies:** Sets of conditions, constraints and settings that allow you to designate who is authorized to connect to the network and the circumstances under which they can or cannot connect. When you deploy Network Access Protection (NAP), health policy is added to the network policy configuration so that NPS performs client health checks during the authorization process.

Connection request policies apply to all users. Network policies apply to groups.

Refer to the relevant section below depending on what level of permissions are needed.

#### 3.2.2.1 Specifying RADIUS Authentication and Authorization for a Group (Network Request Policy)

#### 3.2.2.1.1 Specifying RADIUS Authentication for a Group

To set up a network policy, follow the steps below in the **Server Manager**.

**3 Configure Authentication and Authorization** 

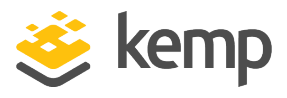

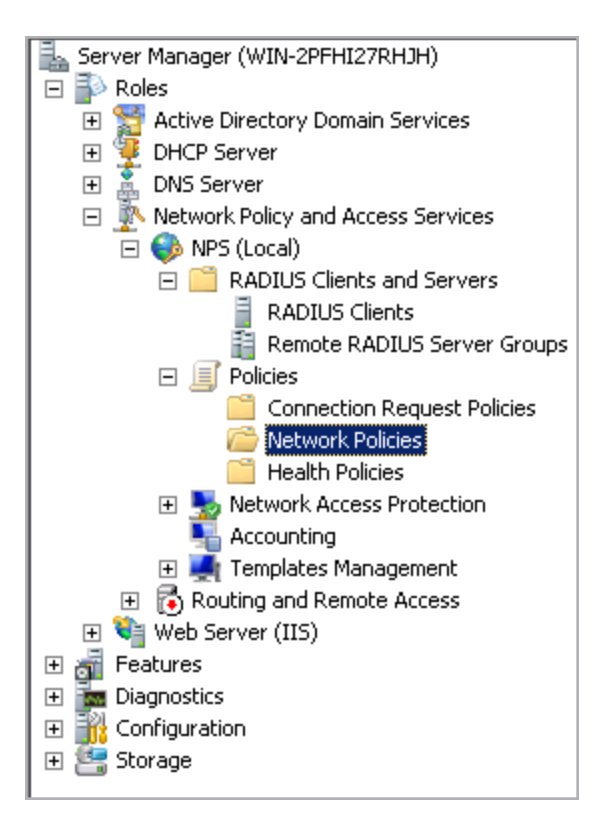

1. In the panel on the left, go to **Policies > Network Policies**.

| Actions          |
|------------------|
| Network Policies |
| New              |
| Export List      |
| View             |
| Q Refresh        |
| 👔 Help           |

2. Click **New** in the panel on the right.

3 Configure Authentication and Authorization

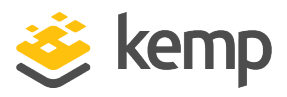

| New Network P                                                                                        | olicy X                                                                                                    |
|----------------------------------------------------------------------------------------------------|----------------------------------------------------------------------------------------------------|
|                                                                                                    | Specify Network Policy Name and Connection Type                                                                                                    |
|                                                                                                    | You can specify a name for your network policy and the type of connections to which the policy is applied.                                                                                                    |
|                                                                                                    |                                                                                                    |
| Policy name:                                                                                         |                                                                                                    |
| KEMP_Test                                                                                            |                                                                                                    |
| Type of ne     Unspecifie     Unspecifie     Unspecifie     Unspecifie     Unspecifie     Unspecifie | ection method<br>a of network access server that sends the connection request to NPS. You can select either the network access server<br>specific, but neither is required. If your network access server is an 802.1X authenticating switch or wireless access point,<br>ified.<br>twork access server:<br>ad<br>ecific: |
|                                                                                                    | <u>Previous</u><br><u>Next</u><br><u>Finish</u>                                                                                                    |

- 3. Enter a **Policy name**.
- 4. Click Next.

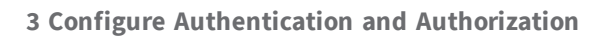

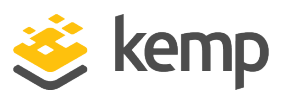

| New Network P  | olicy                                              |                                                                |                    |                  |                   | ×               |
|----------------|----------------------------------------------------|----------------------------------------------------------------|--------------------|------------------|-------------------|-----------------|
|                | Specify Co<br>Specify the cond<br>of one condition | DINCRITIONS<br>ditions that determine whether the is required. | nis network policy | is evaluated for | a connection requ | uest. A minimum |
| Conditions:    |                                                    |                                                                |                    |                  |                   |                 |
| Condition      | <b>1</b>                                           | Value                                                          |                    |                  |                   |                 |
| Condition desc | ription:                                           |                                                                |                    | Add              | Edit              | Hemove          |
|                |                                                    |                                                                | Previous           | Next             | Finish            | Cancel          |

5. Click the **Add...** button.

| Groups       |                                                                                                    |           |
|--------------|----------------------------------------------------------------------------------------------------|-----------|
| <b>1</b>     | Windows Groups<br>The Windows Groups condition specifies that the connecting user or computer must belong to one of the selected<br>groups.                                                                                                    |           |
|              | Machine Groups<br>The Machine Groups condition specifies that the connecting computer must belong to one of the selected groups.                                                                                                    |           |
| <u>88</u>    | <b>UserGroups</b><br>The User Groups condition specifies that the connecting user must belong to one of the selected groups.                                                                                                    |           |
| HCAP         |                                                                                                    |           |
| 2 <b>4</b> 2 | <b>Location Groups</b><br>The HCAP Location Groups condition specifies the Host Credential Authorization Protocol (HCAP) location groups<br>required to match this policy. The HCAP protocol is used for communication between NPS and some third party<br>network access servers (NASs). See your NAS documentation before using this condition. | -         |
| <b>.</b>     | The HCAP Location Groups condition specifies the Host Credential Authorization Protocol (HCAP) location gro<br>required to match this policy. The HCAP protocol is used for communication between NPS and some third part<br>network access servers (NASs). See your NAS documentation before using this condition.                               | iups<br>y |

6. Select the relevant group type.

| kem      | p.ax |
|----------|------|
| I.C.I.I. | prun |

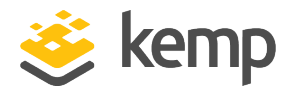

7. Click the **Add...** button.

| Windows Grou  | ps                             | ×                 |
|---------------|--------------------------------|-------------------|
| Specify the g | roup membership required to ma | atch this policy. |
| Groups        |                                |                   |
|               |                                |                   |
|               |                                |                   |
|               |                                |                   |
|               |                                |                   |
|               | Add Groups                     | Remove            |
|               |                                | OK Cancel         |
|               |                                | OK Cancel         |

8. Click the **Add Groups...** button.

| Select Group                                         |    | ? ×          |
|------------------------------------------------------|----|--------------|
| Select this object type:                             |    |              |
| Group                                                |    | Object Types |
| From this location:                                  |    |              |
| kemp.roy.com                                         |    | Locations    |
| Enter the object name to select ( <u>examples</u> ): |    |              |
| Domain Users                                         |    | Check Names  |
|                                                      |    |              |
|                                                      |    | -            |
| Advanced                                             | OK | Cancel       |

- 9. Enter the group name in the text area provided.
- 10. Click Check Names.
- 11. If the name is alright, click **OK**.

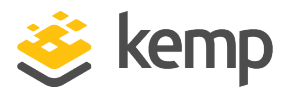

**3 Configure Authentication and Authorization** 

| <b>Specify the c</b> | i <b>ps</b> | atch this policy | E     |
|----------------------|-------------|------------------|-------|
| Groups               |             |                  |       |
| KEMP\Dor             | nain Users  |                  |       |
|                      |             |                  |       |
|                      |             |                  |       |
|                      |             |                  |       |
|                      |             | -                |       |
|                      | Add Groups  | R                | emove |
|                      |             |                  | 1     |

- 12. Click **OK**.
- 13. Click Next.

| New Network F                              | Policy X                                                                                                    |
|--------------------------------------------|----------------------------------------------------------------------------------------------------|
|                                            | Specify Access Permission                                                                                                |
|                                            | Configure whether you want to grant network access or deny network access if the connection request matches this policy. |
| <ul> <li>Access gradient access</li> </ul> | anted<br>sss if client connection attempts match the conditions of this policy.                                          |
| C Access de                                | mied                                                                                                    |
| Deny acce                                  | iss if client connection attempts match the conditions of this policy.                                                   |
| Access is                                  | determined by User Dial-in properties (which override NPS policy)                                                        |
| Grant or de                                | my access according to user dial-in properties if client connection attempts match the conditions of this policy.        |
|                                            |                                                                                                    |
|                                            |                                                                                                    |
|                                            |                                                                                                    |
|                                            |                                                                                                    |
|                                            |                                                                                                    |
|                                            |                                                                                                    |
|                                            |                                                                                                    |
|                                            |                                                                                                    |
|                                            |                                                                                                    |
|                                            | Previous Next Finish Cancel                                                                                              |

- 14. Select the relevant Access Permission option.
- 15. Click Next.

#### **3 Configure Authentication and Authorization**

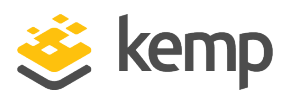

| New Network P                                                                            | olicy X                                                                                                    |
|------------------------------------------------------------------------------------------|----------------------------------------------------------------------------------------------------|
|                                                                                          | Configure Authentication Methods<br>Configure one or more authentication methods required for the connection request to match this policy. For EAP<br>authentication, you must configure an EAP type. If you deploy NAP with 802.1X or VPN, you must configure<br>Protected EAP in connection request policy, which overrides network policy authentication settings. |
| EAP types are r                                                                          | negotiated between NPS and the client in the order in which they are listed.           Move Up           Move Down                                                                                                    |
| Add Less secure Microsoft E User ca Kirosoft E User ca Encrypted Allow client Perform ma | Edit       Remove         authentication methods:                                                                                                    |
|                                                                                          | Previous Next Finish Cancel                                                                                                    |

16. Remove the tick from the **Microsoft Encrypted Authentication version 2 (MS-CHAP-v2)** check box.

- 17. Ensure that Microsoft Encrypted Authentication (MS-CHAP) is selected.
- 18. Ensure that **User can change password after it has expired** is selected.
- 19. Select the **Unencrypted authentication (PAP, SPAP)** check box.
- 20. Click Next.

#### **3 Configure Authentication and Authorization**

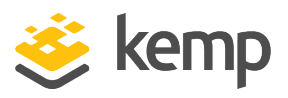

| New Network P                                                                                                    | Polic <del>y</del>                                                                                                  | ×                                                                                                    |
|----------------------------------------------------------------------------------------------------|----------------------------------------------------------------------------------------------------|----------------------------------------------------------------------------------------------------|
|                                                                                                    | Configure Co<br>Constraints are additi<br>constraint is not matc<br>optional; if you do not                         | nstraints<br>onal parameters of the network policy that are required to match the connection request. If a<br>hed by the connection request, NP5 automatically rejects the request. Constraints are<br>want to configure constraints, click Next. |
| Configure the d<br>If all constraints<br>Constraints<br>Constraints<br>Constraints<br>Constraints<br>Constraints<br>Constraints<br>Called S<br>Called S<br>Call | constraints for this netwo<br>is are not matched by the<br>eout<br>Timeout<br>tation ID<br>d time<br>ins<br>it Type | rk policy.<br>a connection request, network access is denied.<br>Specify the maximum time in minutes that the server can remain idle before the connection<br>is disconnected<br>Disconnect after the maximum idle time<br>I                      |
|                                                                                                    |                                                                                                    |                                                                                                    |
|                                                                                                    |                                                                                                    | Previous Next Finish Cancel                                                                                                    |

If idle timeout is used on the server it should match the idle timeout settings in the LoadMaster. Generally, Kemp recommends not setting this on the server.

#### 21. Click Next.

The Kemp RADIUS policies should be moved to the top of the policy list on the Windows RADIUS server. The policies are executed in the order they are displayed.

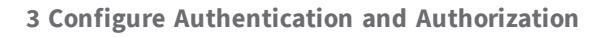

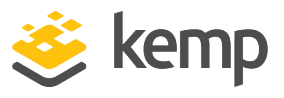

#### 3.2.2.1.2 Specify RADIUS Authorization for a Group

| New Network P                                                                                                    | olicy                                                                                                    | X                                                                                                    |  |  |  |
|----------------------------------------------------------------------------------------------------|----------------------------------------------------------------------------------------------------|----------------------------------------------------------------------------------------------------|--|--|--|
|                                                                                                    | Configure Settings<br>NPS applies settings to the connection request if all of the network policy conditions and constraints for the policy<br>are matched.                       |                                                                                                    |  |  |  |
| Configure the s<br>If conditions and<br>Settings:<br>RADIUS AT<br>Standard<br>Vendor<br>Network Ad<br>Southers And<br>NAP Er<br>Restander<br>Routing an<br>Access<br>Bandwin<br>Protocc<br>Bandwin<br>Protocc<br>Pritter<br>Restin<br>Der Settin | settings for this network<br>nd constraints match the<br>tributes<br>rd<br>Specific<br>ccess Protection<br>aforcement<br>ad State<br>dth Allocation<br>i (BAP)<br>s<br>ion<br>ngs | policy.         connection request and the policy grants access, settings are applied.         To send additional attributes to RADIUS clients, select a RADIUS standard attribute, and then click Edit. If you do not configure an attribute, it is not sent to RADIUS clients. See your RADIUS client documentation for required attributes.         Attributes:         Name       Value         Framed-Protocol       PPP         Service-Type       Framed         Add       Edit |  |  |  |
|                                                                                                    |                                                                                                    | Previous Next Finish Cancel                                                                                                    |  |  |  |

The **Attributes** on this screen need to be in a certain order for the settings to work correctly. The order is as follows:

- 1. Reply-Message
- 2. Framed-Protocol
- 3. Service-Type

Unfortunately, these attributes are not movable. So, to order these attributes correctly, you need to **Remove** and then **Add** them.

- 1. Select Framed-Protocol and click Remove.
- 2. Select **Service-Type** and click **Remove**.
- 3. Click the **Add...** button.

**3 Configure Authentication and Authorization** 

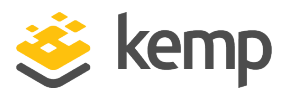

| dd Standard RADIUS Attribute                                                                                    | ×                             |
|----------------------------------------------------------------------------------------------------|-------------------------------|
| Fo add an attribute to the settings, select the attribute, and then click Add.                                  |                               |
| To add a custom or predefined Vendor Specific attribute, close this dialog and select V<br>Add.                 | ndor Specific, and then click |
| Access type:                                                                                                    |                               |
| All                                                                                                    |                               |
| Attributes:                                                                                                    |                               |
| Name                                                                                                    | <b>▲</b>                      |
| Login-TCP-Port                                                                                                  |                               |
| NAS-Port-Id                                                                                                    |                               |
| Reply-Message                                                                                                   |                               |
| Service-Type                                                                                                    |                               |
| Termination-Action                                                                                              |                               |
| Tunnel-Assignment-ID                                                                                            |                               |
| Tunnel-Client-Auth-ID                                                                                           | <b>_</b>                      |
|                                                                                                    |                               |
| Description:                                                                                                    |                               |
| n na serie de la composition de la composition de la contra de la contra de la contra de la contra de la contra | Laure to deal                 |
| Specifies the message displayed to the user when the authentication request is accept                           | a or rejectea.                |
|                                                                                                    |                               |
|                                                                                                    | Add Class                     |
|                                                                                                    |                               |
|                                                                                                    |                               |

- 4. Select **Reply-Message**.
- 5. Click the **Add...** button.

| Attribute Information            | X         |
|----------------------------------|-----------|
| Attribute name:<br>Reply-Message |           |
| Attribute number:<br>18          |           |
| Attribute format:<br>String      |           |
| Attribute values:                |           |
| Vendor Value                     | Add       |
|                                  | E dit     |
|                                  | Remove    |
|                                  | Move Up   |
|                                  | Move Down |
| OK                               | Cancel    |

6. Click the **Add...** button.

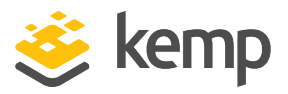

**3 Configure Authentication and Authorization** 

| Attribute Information            | ×         |
|----------------------------------|-----------|
| Attribute name:<br>Reply-Message |           |
| Attribute number:<br>18          |           |
| Attribute format:<br>String      |           |
| Attribute value:                 |           |
| 1004                             |           |
|                                  | OK Cancel |

7. Enter the relevant permission option(s) and click **OK**.

The available permission options are as follows: **real,vs,rules,backup,certs,cert3,certbackup,users,root,addvs** These correspond to the permission options in the LoadMaster Web User Interface (WUI).

The **root** permission grants all permissions.

Multiple attributes can be specified here, but they must be separated by a comma (with no space).

- 8. Click **OK** again.
- 9. Select Framed-Protocol.

**3 Configure Authentication and Authorization** 

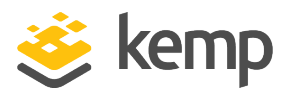

| Add Standard RADIUS Attribute                                                                                                 | × |
|----------------------------------------------------------------------------------------------------|---|
| To add an attribute to the settings, select the attribute, and then click Add.                                                |   |
| To add a custom or predefined Vendor Specific attribute, close this dialog and select Vendor Specific, and then click<br>Add. |   |
| Access type:<br>All                                                                                                    |   |
| Attributes:                                                                                                    |   |
| Name                                                                                                    | ] |
| Framed-Pool                                                                                                    |   |
| Framed-Protocol                                                                                                    |   |
| Framed-Route                                                                                                    |   |
| Framed-Routing                                                                                                    |   |
| Login-IP-Host                                                                                                    |   |
| Login-IPv6-Host                                                                                                    |   |
|                                                                                                    | - |
| Description:<br>Specifies the protocol that is used.                                                                          |   |
| Add Close                                                                                                    |   |

10. Click the **Add...** button.

| Attribute Information              |    | ×      |
|------------------------------------|----|--------|
| Attribute name:<br>Framed-Protocol |    |        |
| Attribute number:<br>7             |    |        |
| Attribute format:<br>Enumerator    |    |        |
| Attribute Value:                   |    |        |
| Commonly used for Dial-Up or VPN   |    |        |
| PPP                                |    | •      |
| C Others                           |    |        |
| <none></none>                      |    | 7      |
|                                    | OK | Cancel |

- 11. Select **PPP** from the **Commonly used for Dial-Up or VPN drop-down** list.
- 12. Click **OK**.

#### **3 Configure Authentication and Authorization**

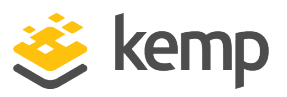

| Add Standard RADIUS Attribute                                                                                                    | ×                                   |
|----------------------------------------------------------------------------------------------------|-------------------------------------|
| To add an attribute to the settings, select the attribute, and then click Add.                                                         |                                     |
| To add a custom or predefined Vendor Specific attribute, close this dialog and selected. Add, $% \left( {{{\rm{A}}_{\rm{A}}}} \right)$ | ect Vendor Specific, and then click |
| Access type:                                                                                                    |                                     |
| All                                                                                                    |                                     |
| Attributes:                                                                                                    |                                     |
| Name                                                                                                    | <b></b>                             |
| Reply-Message                                                                                                    |                                     |
| Service-Type                                                                                                    |                                     |
| Termination-Action                                                                                                    |                                     |
| Tunnel-Assignment-ID                                                                                                    |                                     |
| Tunnel-Client-Auth-ID                                                                                                    |                                     |
| Tunnel-Client-Endpt                                                                                                    |                                     |
| Tunnel-Medium-Tune                                                                                                    |                                     |
|                                                                                                    |                                     |
| Description:                                                                                                    |                                     |
|                                                                                                    |                                     |
| Specifies the type of service that the user has requested.                                                                             |                                     |
|                                                                                                    |                                     |
|                                                                                                    | Add Close                           |
|                                                                                                    |                                     |

- 13. Select **Service-Type**.
- 14. Click the **Add...** button.

| Attribute Information            |    | ×        |
|----------------------------------|----|----------|
| Attribute name:<br>Service-Type  |    |          |
| Attribute number:<br>6           |    |          |
| Attribute format:<br>Enumerator  |    |          |
| Attribute Value:                 |    |          |
| Commonly used for Dial-Up or VPN |    |          |
| Framed                           |    | •        |
| C Commonly used for 802.1x       |    |          |
| <none></none>                    |    | 7        |
| C Others                         |    |          |
| <none></none>                    |    | <b>v</b> |
|                                  | OK | Cancel   |

- 15. Select Framed from the Commonly used for Dial-Up or VPN drop-down list.
- 16. Click **OK**.
- 17. Click Close.

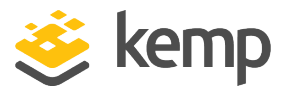

18. Click Next.

| You have successfully created the following network KEMP_Test Policy conditions:                                                                                                    | vork Policy                                                         |
|----------------------------------------------------------------------------------------------------|---------------------------------------------------------------------|
| You have successfully created the following network<br>KEMP_Test                                                                                                    | policy:                                                             |
| KEMP_Test                                                                                                    |                                                                     |
| Policy conditions:                                                                                                    |                                                                     |
| oncy conditions.                                                                                                    |                                                                     |
| Condition Value                                                                                                    |                                                                     |
|                                                                                                    |                                                                     |
| D-1:                                                                                                    | ]                                                                   |
| Policy settings:                                                                                                    |                                                                     |
| Policy settings:<br>Condition Value<br>Authentication Method Unencrypted authen<br>Access Permission Grant Access<br>Update Noncompliant Clients True<br>NAP Enforcement Allow full network ac | tication (PAP, SPAP) OR MS-CHAP v1 OR MS-CHAP v1 (User can change p |

#### 19. Click **Finish**.

20. Repeat this process as needed to set permissions for other groups.

#### 3.2.2.2 Specify RADIUS Authentication and Authorization for All Users

3.2.2.2.1 Specify RADIUS Authentication for All Users (Connection Request Policy)

Permissions set in the connection request policy apply to all users.

To set up a connection request policy, follow the steps below.

**3 Configure Authentication and Authorization** 

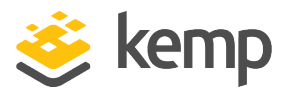

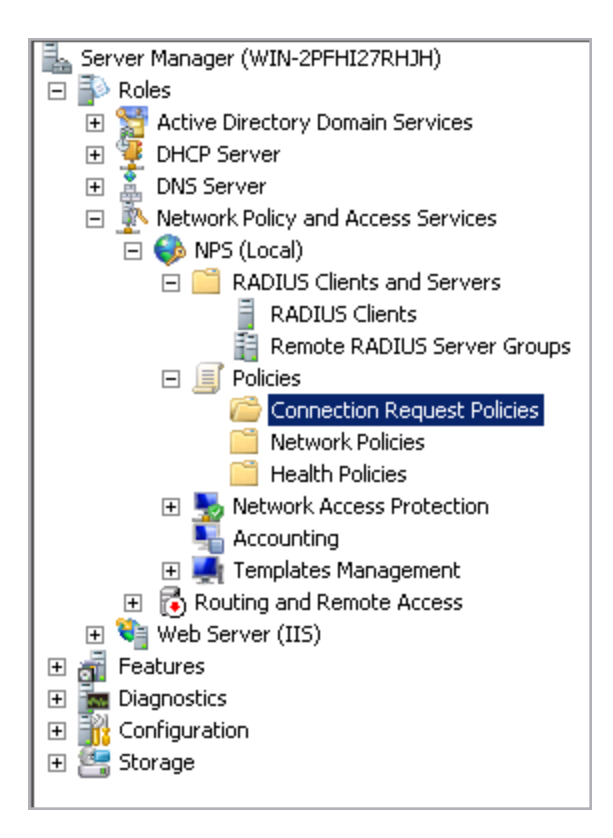

1. Navigate to Roles > Network Policy and Access Services > Policies > Connection Request Policies.

| Connection Request Policies |
|-----------------------------|
| New                         |
| Export List                 |
| View                        |
| 🖪 Refresh                   |
| 👔 Help                      |

2. Click **New** in the panel on the right.

**3 Configure Authentication and Authorization** 

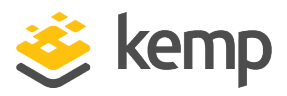

| New Connectio                                                                                                | n Request Policy X                                                                                                    |
|----------------------------------------------------------------------------------------------------|----------------------------------------------------------------------------------------------------|
|                                                                                                    | Specify Connection Request Policy Name and Connection Type                                                                                                    |
|                                                                                                    | You can specify a name for your connection request policy and the type of connections to which the policy is applied.                                                                                                    |
| Policy name<br>Connection R                                                                                  | equest Policy                                                                                                    |
| Network comm<br>Select the type<br>type or Vendor<br>select Unspec<br>Type of ne<br>Unspecifie<br>Vendor spe | ection method<br>e of network access server that sends the connection request to NPS. You can select either the network access server<br>specific, but neither is required. If your network access server is an 802.1X authenticating switch or wireless access point,<br>fied.<br>twork access server:<br>ed |
| 10                                                                                                    |                                                                                                    |
|                                                                                                    | Previous Next Finish Cancel                                                                                                    |

- 3. Enter a **Policy name.**
- 4. Click Next.

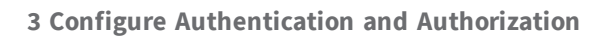

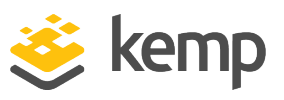

| New Connection | n Request Polic                                   | Ŷ                                                                            |                      |                     |                   | ×             |
|----------------|---------------------------------------------------|------------------------------------------------------------------------------|----------------------|---------------------|-------------------|---------------|
|                | Specify Co<br>Specify the cond<br>A minimum of on | onditions<br>ditions that determine whether the<br>ne condition is required. | nis connection reque | est policy is evalu | ated for a connec | tion request. |
| Conditions:    |                                                   |                                                                              |                      |                     |                   |               |
| Condition      |                                                   | Value                                                                        |                      |                     |                   |               |
| Condition de   | scription:                                        |                                                                              |                      | Add                 | Edit              | Remove        |
|                |                                                   |                                                                              | Previous             | Next                | Finish            | Cancel        |

5. Click the **Add...** button.

| Selec     | ct condition                                                                                                    | ×       |
|-----------|----------------------------------------------------------------------------------------------------|---------|
| Sele      | ect a condition, and then click Add.                                                                                                    |         |
| HC        | CAP                                                                                                    | <b></b> |
| 3         | Location Groups<br>The HCAP Location Groups condition specifies the Host Credential Authorization Protocol (HCAP) location groups<br>required to match this policy. The HCAP protocol is used for communication between NPS and some third party<br>network access servers (NASs). See your NAS documentation before using this condition. |         |
| <u>Us</u> | ser Name                                                                                                    |         |
| 8         | User Name<br>The user name that is used by the access client in the RADIUS message. This attribute is a character string that<br>typically contains a realm name and a user account name.                                                                                                    |         |
| Co        | onnection Properties                                                                                                    |         |
|           | Access Client IPv4 Address<br>The Access Client IPv4 Address condition specifies the IPv4 address of the Access Client that is requesting access<br>from the RADIUS client.                                                                                                    |         |
|           | Ccess Client IPv6 Address                                                                                                    | -       |
|           | Add Cano                                                                                                    | el      |

- 6. Select the **Location Groups** option.
- 7. Click the **Add...** button.

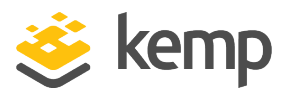

#### **3 Configure Authentication and Authorization**

| ect a condition, and the                           | n click Add.                                                                                                    |                            |   |
|----------------------------------------------------|----------------------------------------------------------------------------------------------------|----------------------------|---|
| CAP                                                |                                                                                                    |                            | - |
| Location Group<br>The HCAP Loc<br>required to mate | Location Groups                                                                                                    | ation groups<br>hird party |   |
| network access<br>er Name                          | Specify the name of the Host Credential Authorization Protocol (HCAP) location<br>groups required to match this policy. |                            |   |
| User Name<br>The user name<br>typically contain    |                                                                                                    | string that                |   |
| nnection Properties                                |                                                                                                    |                            |   |
| Access Client<br>The Access Cli<br>from the RADIU  | OK Cancel                                                                                                    | esting access              |   |
| Access Client IF                                   | Pv6Address                                                                                                    |                            |   |
| from the RADIU                                     | ∿6Address                                                                                                    |                            |   |

- 8. Type **Domain users** and click **OK**.
- 9. Click Next.

| New Connection R                      | equest Policy pecify Connection Request Forwarding te connection request can be authenticated by the local server or it can be forwarded to RADIUS servers in a mote RADIUS server group. tions match the connection request, these settings are applied.                                                                                            | X |
|---------------------------------------|----------------------------------------------------------------------------------------------------|---|
| Settings:<br>Forwarding Co<br>Request | Specify whether connection requests are processed locally, are forwarded to remote RADIUS servers for authentication, or are accepted without authentication. Authenticate requests on this server Forward requests to the following remote RADIUS server group for authentication: Interconfigured> New Accept users without validating credentials |   |
|                                       | Previous Next Finish Cance                                                                                                    |   |

10. Click Next.

**3 Configure Authentication and Authorization** 

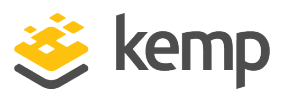

| New Connectio                                                                                                    | n Request Policy                                                                                                    | × |
|----------------------------------------------------------------------------------------------------|----------------------------------------------------------------------------------------------------|---|
|                                                                                                    | Specify Authentication Methods<br>Configure one or more authentication methods required for the connection request to match this policy. For EAP<br>authentication, you must configure an EAP type. If you deploy NAP with 802.1X or VPN, you must configure<br>Protected EAP.                                                                  |   |
| These auther<br>connections of<br>EAP types ar                                                                                                    | network policy authentication settings<br>ntication settings are used rather than the constraints and authentication settings in network policy. For VPN and 802.1X<br>with NAP, you must configure PEAP authentication here.<br>e negotiated between NPS and the client in the order in which they are listed.                                 |   |
| Add<br>Add<br>Less secur<br>Microsoft<br>User of<br>User of | Edit Remove  Edit Remove  e authentication methods: Encrypted Authentication version 2 (MS-CHAP-v2) can change password after it has expired Encrypted Authentication (MS-CHAP) can change password after it has expired d authentication (CHAP) coted authentication (PAP, SPAP) ints to connect without negotiating an authentication method. |   |
|                                                                                                    | Previous Next Finish Cancel                                                                                                    |   |

- 11. Select the **Override network policy authentication settings** check box.
- 12. Select the Microsoft Encrypted Authentication version 2 (MS-CHAP-v2) check box.
- 13. Select the User can change password after it has expired check box.
- 14. Select the Unencrypted authentication (PAP, SPAP) check box.

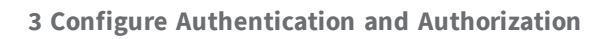

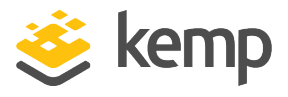

#### 3.2.2.2 Specifying RADIUS Authorization for All Users

| New Connectio                                                            | n Request Policy                                     |                                                                                                    | × |
|--------------------------------------------------------------------------|------------------------------------------------------|----------------------------------------------------------------------------------------------------|---|
|                                                                          | Configure Se<br>NPS applies settings t<br>matched.   | ttings<br>o the connection request if all of the connection request policy conditions for the policy are                                                                                                    |   |
| Configure the s<br>If conditions ma                                      | settings for this network<br>atch the connection req | policy.<br>uest and the policy grants access, settings are applied.                                                                                                    |   |
| Settings:<br>Specify a R<br>Attribute<br>RADIUS Att<br>Standar<br>Vendor | ealm Name<br>tributes<br>d<br>Specific               | To send additional attributes to RADIUS clients, select a RADIUS standard attribute, and then click Edit. If you do not configure an attribute, it is not sent to RADIUS clients. See your RADIUS client documentation for required attributes.         Attributes:         Name       Value         Add       Edit |   |
|                                                                          |                                                      | Previous Next Finish Cancel                                                                                                    | J |

- 1. Select **Standard** in the panel on the left.
- 2. Click the **Add...** button.

3 Configure Authentication and Authorization

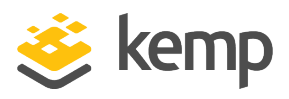

| dd Standard RADIUS Attribute                                                                                                  | ×        |
|----------------------------------------------------------------------------------------------------|----------|
| To add an attribute to the settings, select the attribute, and then click Add.                                                |          |
| To add a custom or predefined Vendor Specific attribute, close this dialog and select Vendor Specific, and then click<br>Add. |          |
| Access type:                                                                                                    |          |
| All                                                                                                    |          |
| Attributes:                                                                                                    |          |
| Name                                                                                                    | •        |
| NAS-Port-Id                                                                                                    |          |
| Reply-Message                                                                                                    |          |
| Service-Type                                                                                                    |          |
| Session-Timeout                                                                                                    |          |
| Termination-Action                                                                                                    |          |
| Tunnel-Assignment-ID                                                                                                    | _        |
| Tunnel Client Auth ID                                                                                                    | <b>-</b> |
|                                                                                                    |          |
| Description                                                                                                    |          |
|                                                                                                    |          |
| Specifies the message displayed to the user when the authentication request is accepted or rejected.                          |          |
|                                                                                                    |          |
|                                                                                                    |          |
| Add Close                                                                                                    |          |
|                                                                                                    |          |

- 3. Select **Reply-Message**.
- 4. Click the **Add...** button.

| Attribute Information            | ×         |
|----------------------------------|-----------|
| Attribute name:<br>Reply-Message |           |
| Attribute number:<br>18          |           |
| Attribute format:<br>String      |           |
| Attribute values:                |           |
| Vendor Value                     | Add       |
|                                  | E dit     |
|                                  | Remove    |
|                                  | Move Up   |
|                                  | Move Down |
| OK                               | Cancel    |

5. Click the **Add...** button.

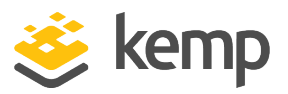

**3 Configure Authentication and Authorization** 

| Attribute Information            | ×         |
|----------------------------------|-----------|
| Attribute name:<br>Reply-Message |           |
| Attribute number:<br>18          |           |
| Attribute format:<br>String      |           |
| Attribute value:                 |           |
| root                             |           |
|                                  |           |
|                                  | OK Cancel |

6. Enter the relevant permission(s) and click **OK**.

The available permission options are as follows:

#### real,vs,rules,backup,certs,cert3,certbackup,users,root,geo

These correspond to the permission options in the LoadMaster Web User Interface (WUI).

The **root** permission grants all permissions.

Multiple attributes can be specified here, but they must be separated by a comma (with no space).

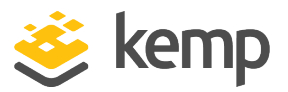

3 Configure Authentication and Authorization

| Attribute Informat               | ion   |    | X         |
|----------------------------------|-------|----|-----------|
| Attribute name:<br>Reply-Message |       |    |           |
| Attribute number:<br>18          |       |    |           |
| Attribute format:<br>String      |       |    |           |
| Attribute values:                |       |    |           |
| Vendor                           | Value |    | Add       |
| RADIUS Standard                  | root  |    | E dit     |
|                                  |       |    | Remove    |
|                                  |       |    | Move Up   |
|                                  |       |    | Move Down |
|                                  |       | ОК | Cancel    |

- 7. Select the attribute and click **OK**.
- 8. Click **OK** again.
- 9. Click **Close**.

| New Connection Request Po                                                       | licy                                                                                                    | × |
|---------------------------------------------------------------------------------|----------------------------------------------------------------------------------------------------|---|
| Configu<br>NPS applies s<br>matched.                                            | re Settings<br>settings to the connection request if all of the connection request policy conditions for the policy are                                                                                                    |   |
| Configure the settings for this<br>If conditions match the conne                | network policy.<br>ction request and the policy grants access, settings are applied.                                                                                                    |   |
| Settings:<br>Specify a Realm Name<br>Attribute<br>RADIUS Attributes<br>Standard | To send additional attributes to RADIUS clients, select a RADIUS standard attribute, and<br>then click Edit. If you do not configure an attribute, it is not sent to RADIUS clients. See<br>your RADIUS client documentation for required attributes. |   |
| Z Vendor Specific                                                               | Attributes:           Name         Value           Reply-Message         root                                                                                                    |   |
|                                                                                 | Add Edit Remove                                                                                                    |   |
|                                                                                 | Previous Next Finish Cancel                                                                                                    |   |

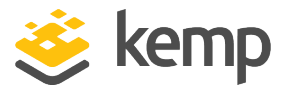

10. Click Next.

| w Connection Reques         | Policy X                                                                                  |
|-----------------------------|-------------------------------------------------------------------------------------------|
| Comp                        | leting Connection Request Policy Wizard                                                   |
| You have successfully cr    | eated the following connection request policy:                                            |
| Connection Request          | Policy                                                                                    |
| Policy conditions:          |                                                                                           |
| Condition Value             |                                                                                           |
| Location Groups Doma        | in Users                                                                                  |
| Policy settings             |                                                                                           |
| Condition                   | Value                                                                                     |
| Authentication Provider     | Local Computer                                                                            |
| Override Authentication     | Enabled                                                                                   |
| Authentication Method       | Unencrypted authentication (PAP, SPAP) OR MS-CHAP v2 OR MS-CHAP v2 (User can change passw |
| Reply-Message               | root                                                                                      |
|                             |                                                                                           |
|                             |                                                                                           |
| To place white missed which |                                                                                           |
| To close this wizard, click | Finish.                                                                                   |
| To close this wizard, click | . Finish.                                                                                 |

11. Click Finish.

References

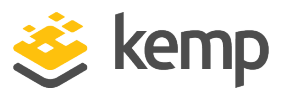

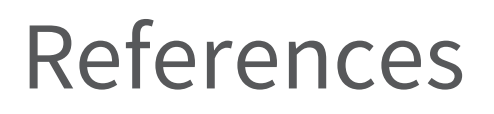

Unless otherwise specified, the following documents can be found at <a href="http://kemptechnologies.com/documentation">http://kemptechnologies.com/documentation</a>.

Web User Interface, Configuration Guide

kemp.ax

Last Updated Date

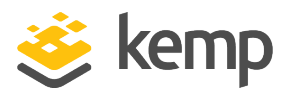

# Last Updated Date

This document was last updated on 19 March 2021.

kemp.ax